| 🚰 VIP ContentManager: Anmelden - Microsoft Internet Explorer                             |                 |  |
|------------------------------------------------------------------------------------------|-----------------|--|
| Datei Bearbeiten Ansicht Favoriten Extras ?                                              | 1               |  |
| 🗘 Zurück 🔹 🔿 🖉 🚱 🖓 🔞 🐼 Favoriten 🛞 Medien 🍪 🖏 🖬 🚽 🗐                                      |                 |  |
| Adresse 🕘 http://outlaw.imise.uni-leipzig.de/htmlclient/hcl/LoginUtils/login.jsp?        | 💌 🤗 Wechseln zu |  |
| Gauss The power of content at work                                                       | *               |  |
| Benutzerkennung Isobik                                                                   |                 |  |
| Passwort #*****                                                                          |                 |  |
|                                                                                          |                 |  |
| Anmelden                                                                                 |                 |  |
|                                                                                          |                 |  |
| Der Benutzer meldet sich mit seinem Benutzernamen und Passwort am VIP Content Manager an |                 |  |
|                                                                                          |                 |  |

| 🏄 VIP ContentManager: System auswählen - N                          | 1icrosoft Internet Expl        | orer                                                           |               |
|---------------------------------------------------------------------|--------------------------------|----------------------------------------------------------------|---------------|
| Datei Bearbeiten Ansicht Favoriten Extras                           | ?                              |                                                                | <b>1</b>      |
| ⇔ Zurück → → → 🙆 🗿 🖓 🥘 Suchen (                                     | 🗟 Favoriten 🛛 🛞 Medien         | 3 B- 3 Z - B                                                   |               |
| Adresse 🕘 http://outlaw.imise.uni-leipzig.de/htmlclie               | ent/hcl/LoginUtils/setDeplo    | ymentSystem.jsp 📃                                              | ∂ Wechseln zu |
| ∕ <b>®∕Gauss</b>                                                    | THE POW                        | ER OF CONTENT AT WORK                                          | <u> </u>      |
| Bitte wählen                                                        | Sie ein System aus:            |                                                                |               |
| Website                                                             | System                         | Produktionssystem                                              |               |
| gmds<br>hnpcc<br>izbi<br><mark>kml</mark><br>krebsliga<br>sepschaft | kml_edit (Edit)<br>kml_qs (QS) | gmds_prod_wwwtest3<br>hnpcc_prod<br>kml_prod<br>sepschaft_prod |               |
| Dijektvo                                                            | rschau im separaten l          | Fenster                                                        |               |
| D Objekte                                                           | nicht in Vorschau anz          | eigen                                                          |               |
| und wählt die zu bearbeitende Website (hier:kml) unter der          |                                |                                                                |               |
| Bearbeit                                                            | ungssicht (h                   | nier: kml_edit) aus.                                           |               |

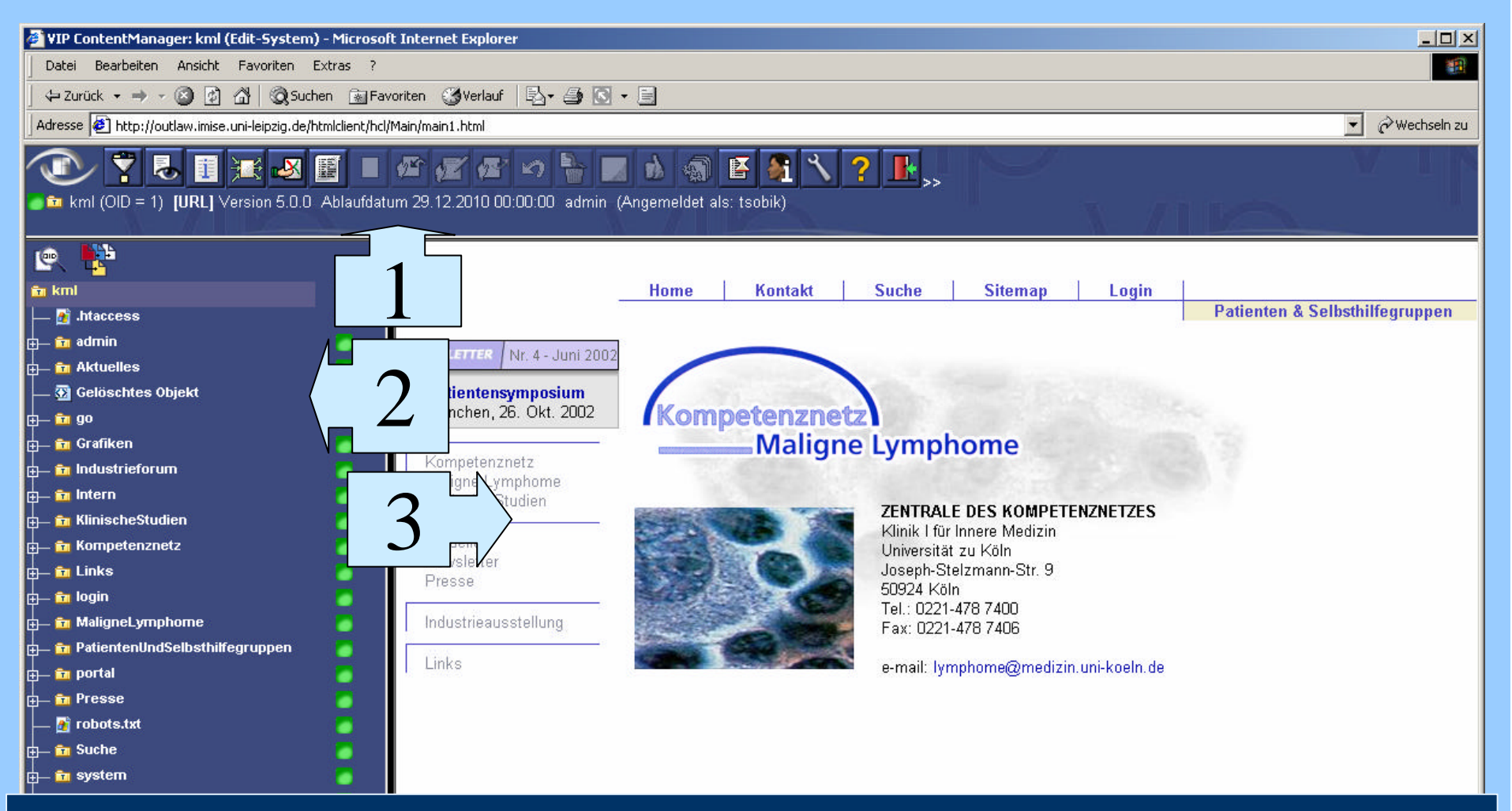

Nun befindet sich er sich im Edit-System des VIP ContentManagers. Die Seite ist in verschiedene Bereiche, sogenannte *Frames*, aufgeteilt:

- 1. dem Funktionsframe
- 2. dem Navigationsframe
- 3. dem Contentframe

## Der Funktionsframe

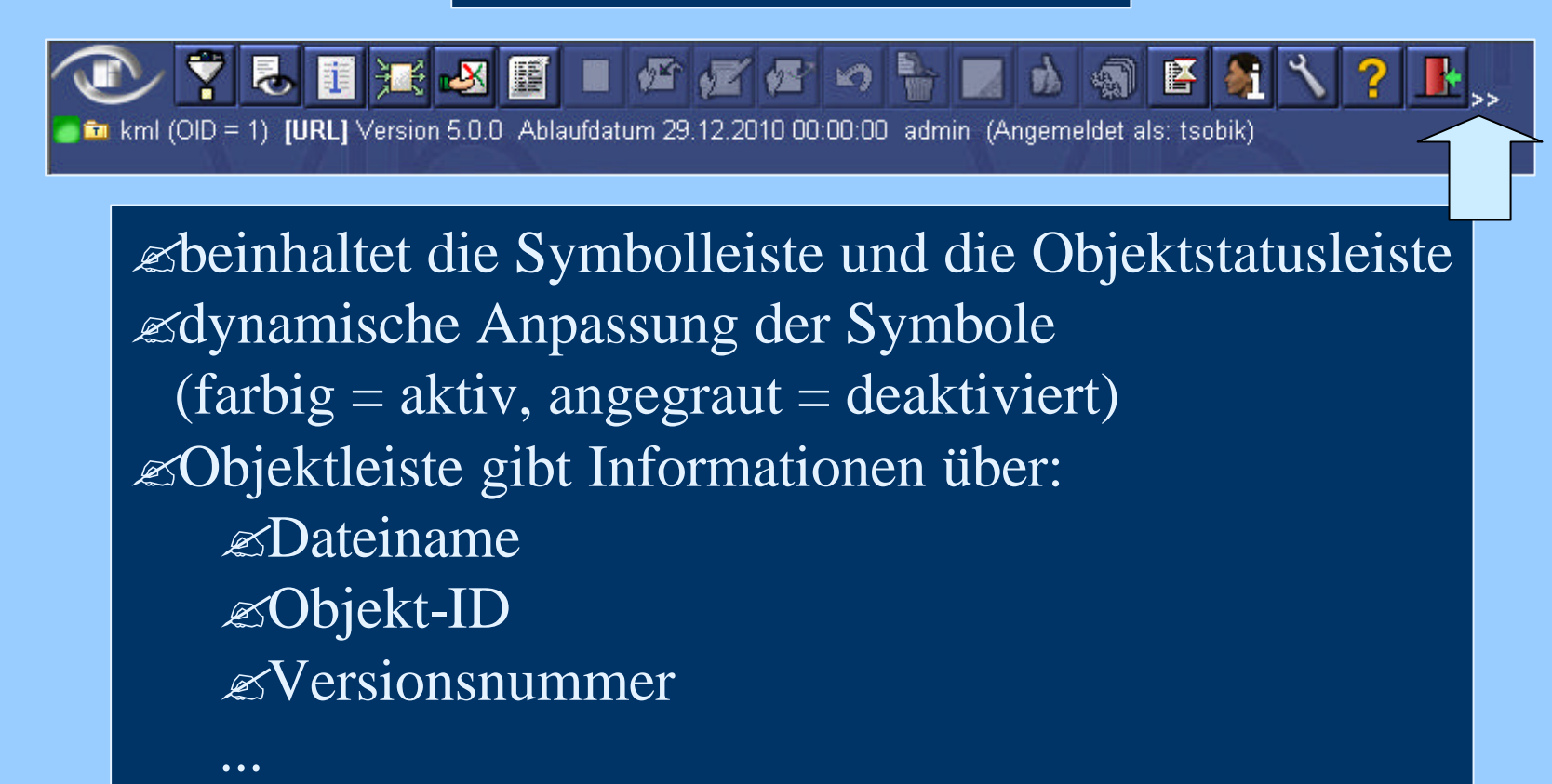

Selten benötigte Funktion können mit Hilfe des Doppelpfeils angezeigt werden

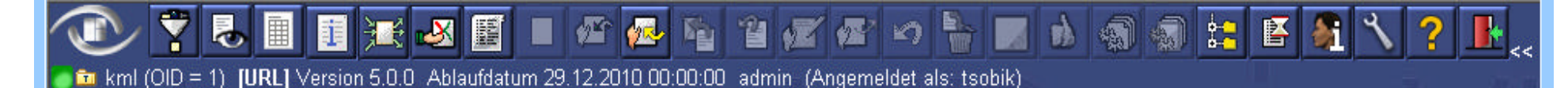

## Der Navigationsframe

| 🔍 📴                                |
|------------------------------------|
| 💼 kml                              |
| 🛏 🚮 .htaccess                      |
| 🛱 — 🧰 admin                        |
| 🖶 🛅 Aktuelles                      |
| 👝 🔂 Gelöschtes Objekt              |
| ġ— 📴 go                            |
| 🖶 📩 Grafiken                       |
| 🖶 💼 Industrieforum                 |
| 🖶 🛅 Intern                         |
| 🚌 📩 KlinischeStudien               |
| 🛱 — 🛅 Kompetenznetz                |
| 🖶 🧰 Links                          |
| 🖶 🛅 login                          |
| 🖶 🛅 MaligneLymphome                |
| 🚌 📩 PatientenUndSelbsthilfegruppen |
| 🖶 📩 portal                         |
| 🖶 💼 Presse                         |
| 👝 🍯 robots.txt                     |
| 🚌 💼 Suche                          |
| 🗗 💼 system                         |
| 🕁 💼 Vorlagen                       |
|                                    |
| Wechseln zu:                       |
| kml gs (QS)                        |

 ✓unterstützt mit einer baumartigen Struktur die schnelle Navigation innerhalb der Website
✓Anzeige von Objekttyp und Objektstatus als
Symbol
✓bequemer Wechsel in das QS-System durch

einen Link möglich

## Der Contentframe

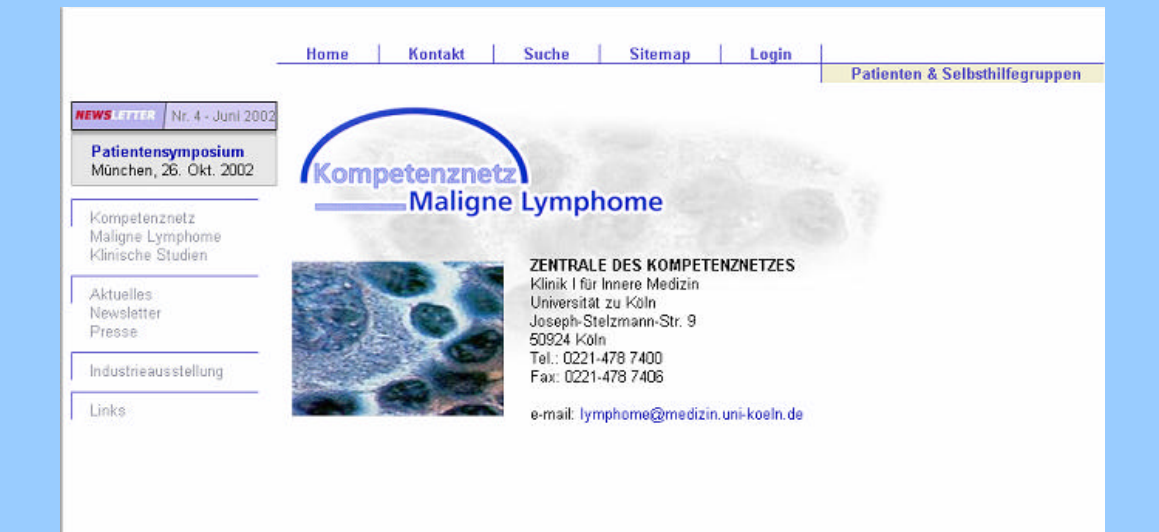

## Anzeige von Objekt-<u>Inhalten</u> Sobjekttypabhängige Darstellung von Objekten Anzeige des integrierten HTML-Editors Anzeige bestimmter Dialoge z.B.: Metadaten, Zugriffsrechte, Protokoll

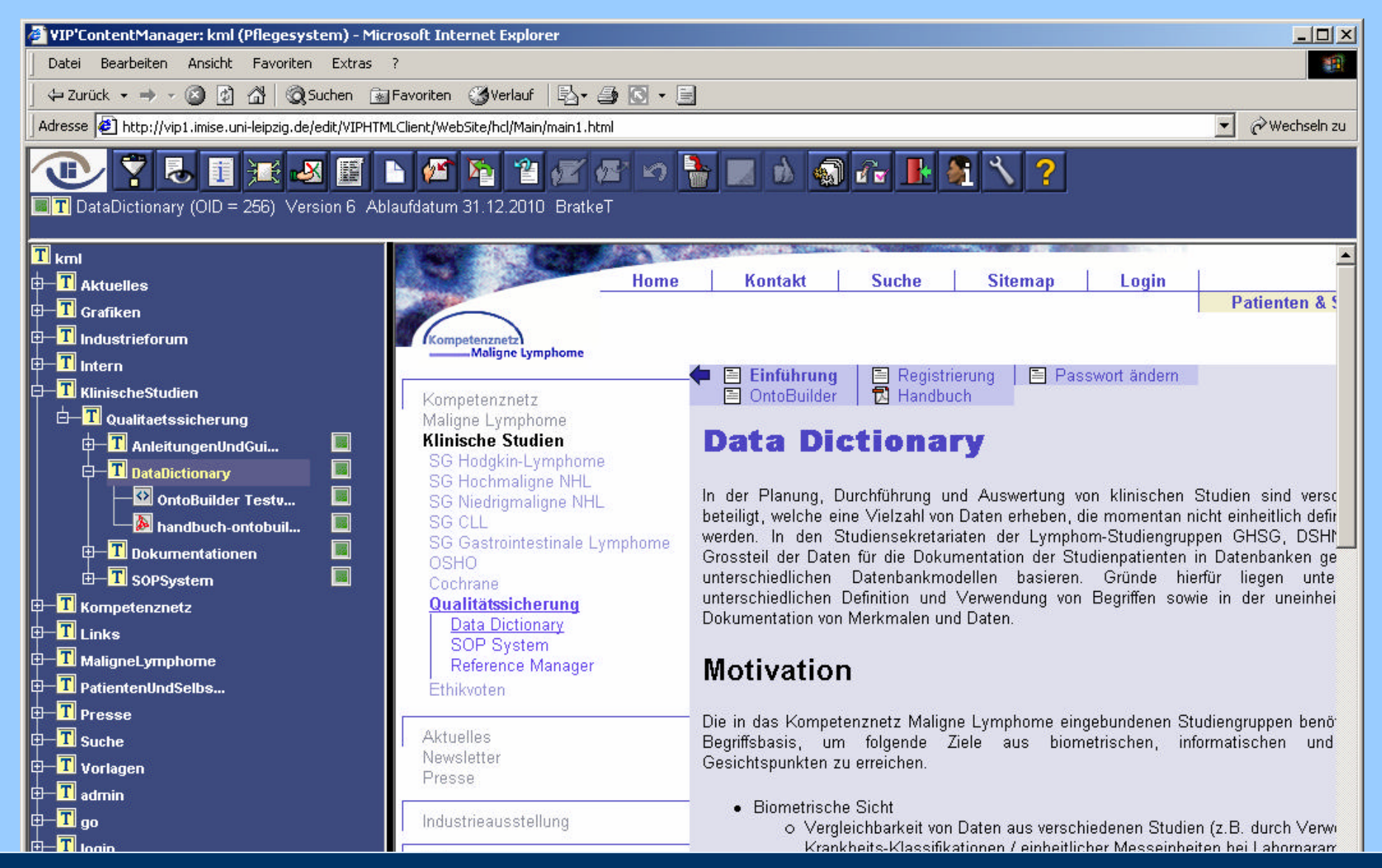

Der Benutzer wählt das zu bearbeitende Objekt mit dem Titel DataDictionary im Navigationsframe aus... ...und klickt anschließend auf Ausleihen.

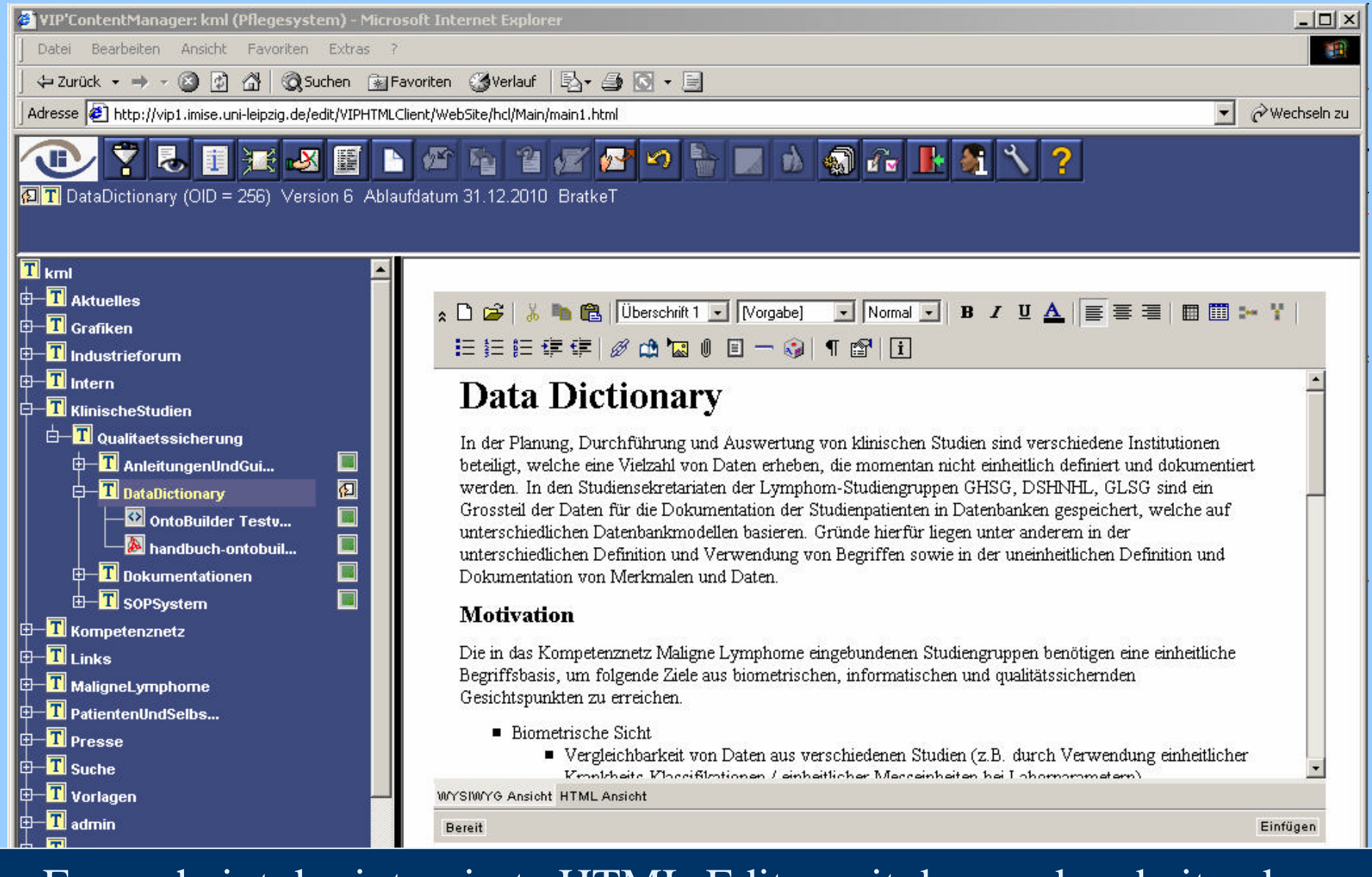

Es erscheint der integrierte HTML-Editor mit dem zu bearbeitendem Objekt. Dieses erhält nun den Status ,ausgeliehen' Der Benutzer kann seine Änderungen nun vornehmen.

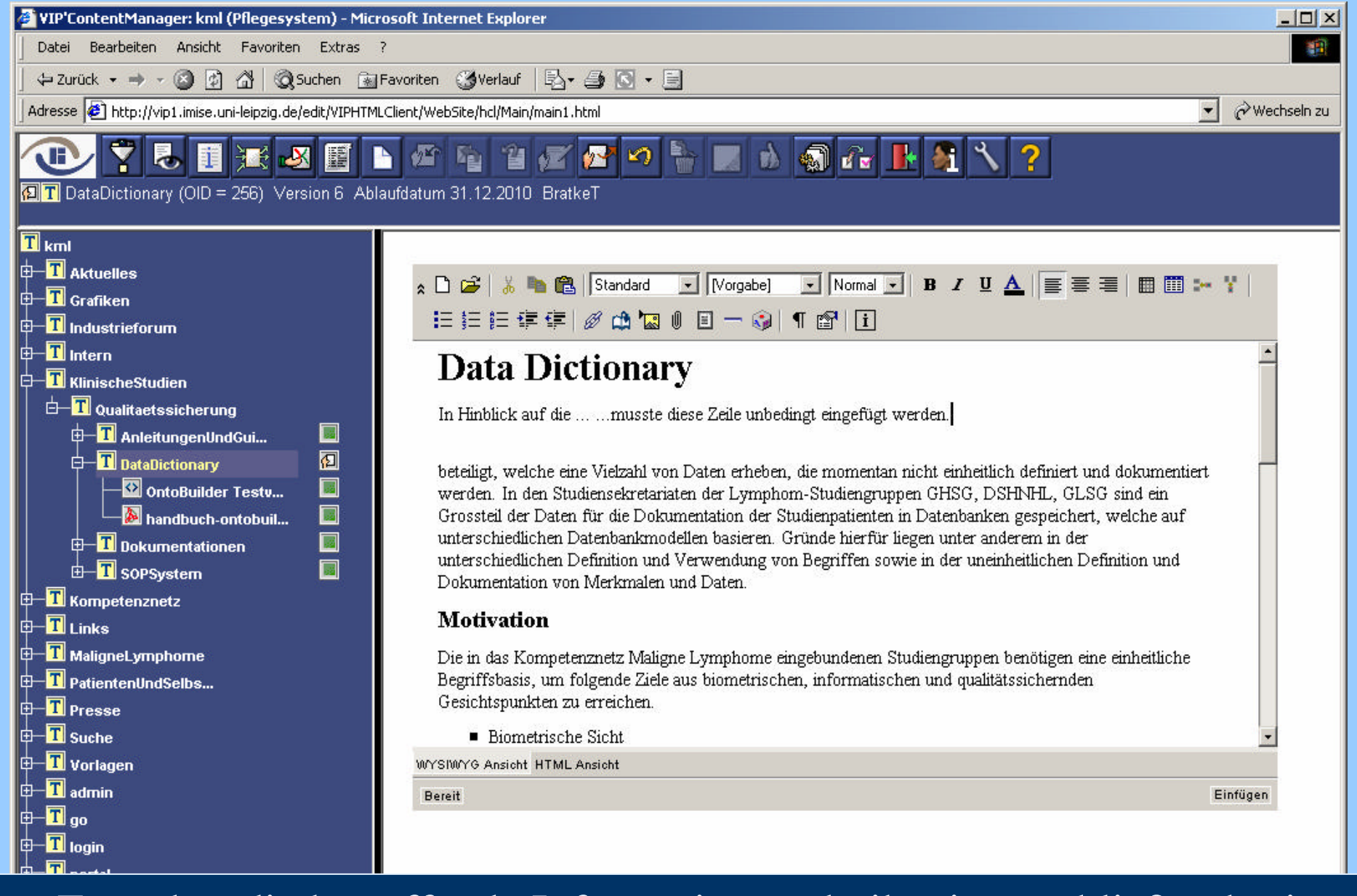

Er ändert die betreffende Information und gibt sie anschließend mit dem Symbol 🛃 zurück.

🙋 ] javascript:openNewWindow('http://vip1.imise.uni-leipzig.de/edit/VIPHTMLClient/WebSite/hcl/Filter/filterWindowLoader.jsp?hcl\_ses

🥑 Internet

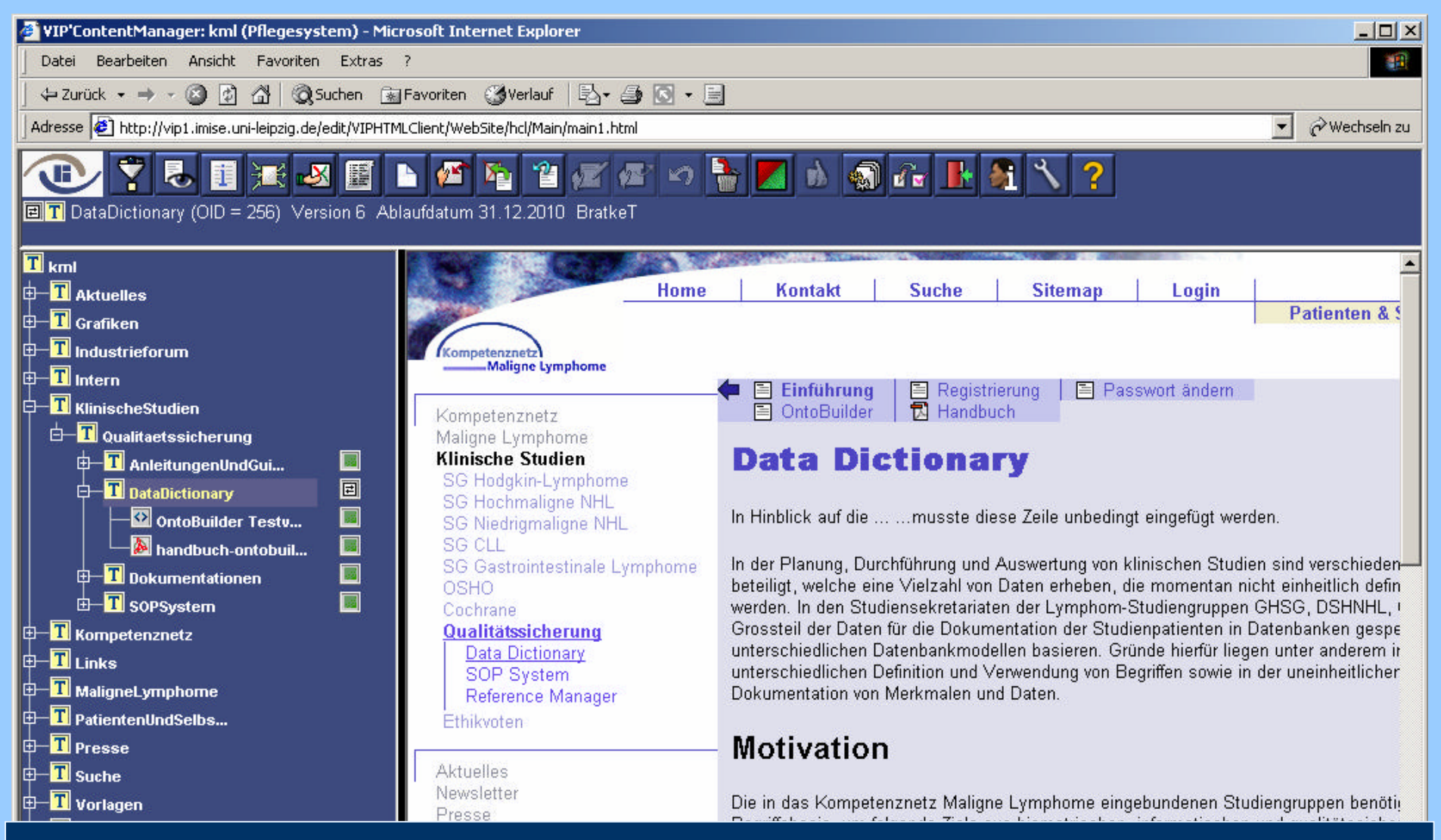

Das Objekt erhält nun den Status ,geändert'. Der Benutzer legt nun den Entwurf dem Qualitätssicherer, welcher für dieses Dokument verantwortlich ist, zur Korrektur vor. Dazu wählt er das Symbol .

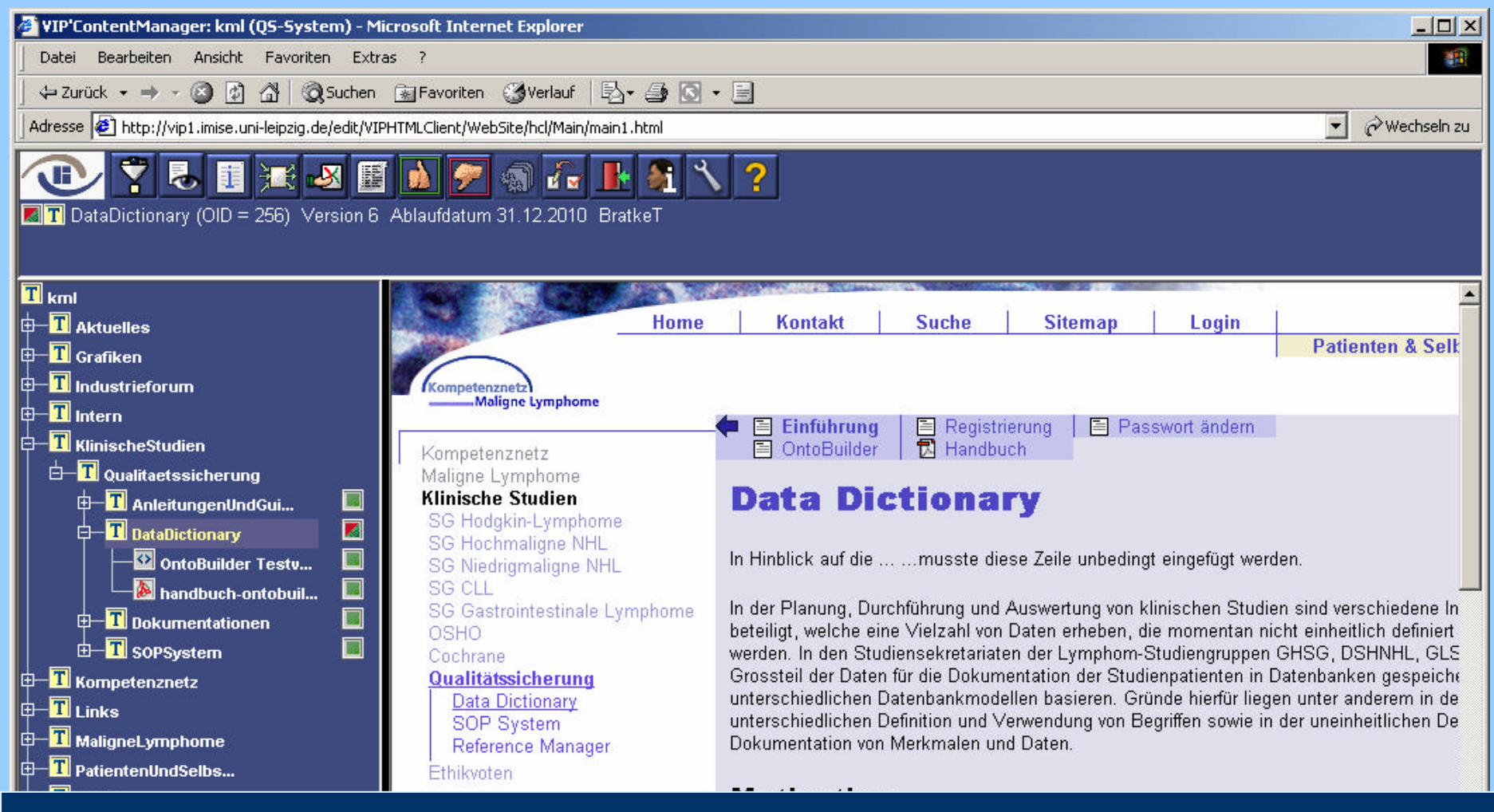

Das Objekt hat nun den Status ,vorgelegt'. Der Qualitätssicherer kann per E-Mail benachrichtigt werden, welches Objekt er kontrollieren soll. Er kann dann mit den Symbolen entscheiden, ob die Änderungen akzeptiert oder nicht akzeptiert werden sollen.

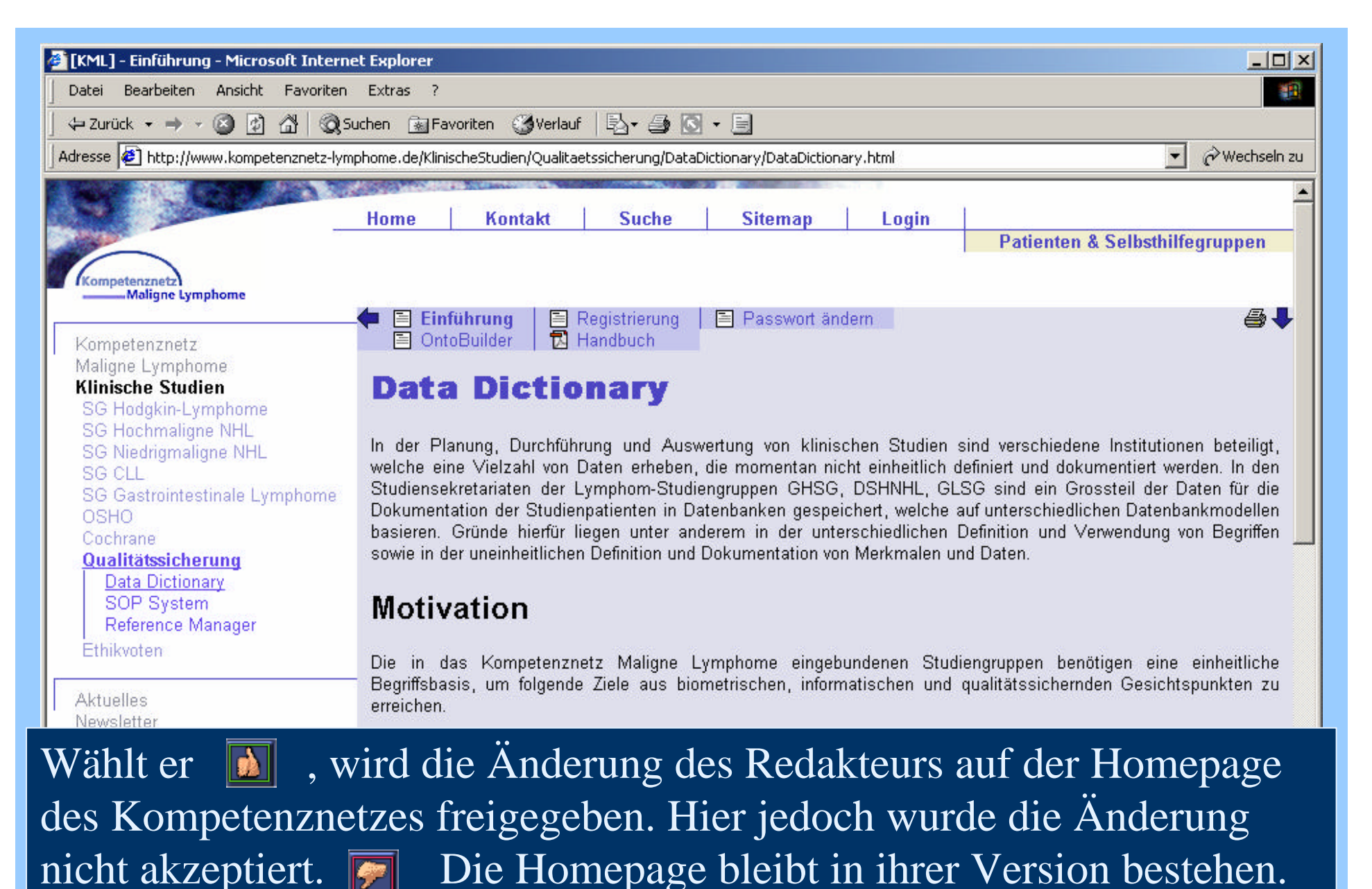

Der Redakteur erhält eine Aufforderung, seine Änderung noch einmal zu überarbeiten.